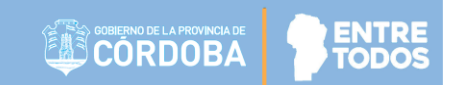

# SISTEMA GESTIÓN ESTUDIANTES

# **INSCRIPCIÓN ANUAL**

# - DIRECTIVO -- PERSONAL AUTORIZADO -

### - NIVEL SUPERIOR -

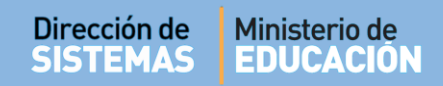

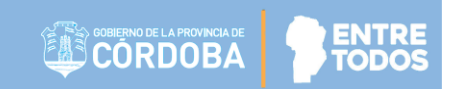

### ÍNDICE

| SISTE | EMA GESTIÓN ESTUDIANTES                              | . 1 |
|-------|------------------------------------------------------|-----|
| 1.    | Pasos a seguir para la Registración de un Estudiante | . 3 |
| 1.    | Acceso                                               | . 3 |
| 2.    | Procedimiento para la Inscripción Anual              | . 4 |
| 3.    | Anular Inscripción Anual                             | . 7 |
| 4.    | Imprimir Listado                                     | . 8 |

### SISTEMA GESTIÓN ESTUDIANTES - INSCRIPCIÓN ANUAL -

#### 1. Pasos a seguir para la Registración de un Estudiante

Para registrar como Alumno Regular a un Estudiante en una Unidad Curricular de un Ciclo Lectivo vigente, se deben llevar a cabo los siguientes pasos:

- Primero, Matricular al Estudiante en la Escuela.
- Segundo, Inscribir al Estudiante en el Ciclo Lectivo Actual desde la Acción "Inscripción Anual".
- Tercero, Inscribir al Estudiante en los Cursos que completará en el Ciclo Lectivo Actual desde la Acción "Inscripción a Cursado".

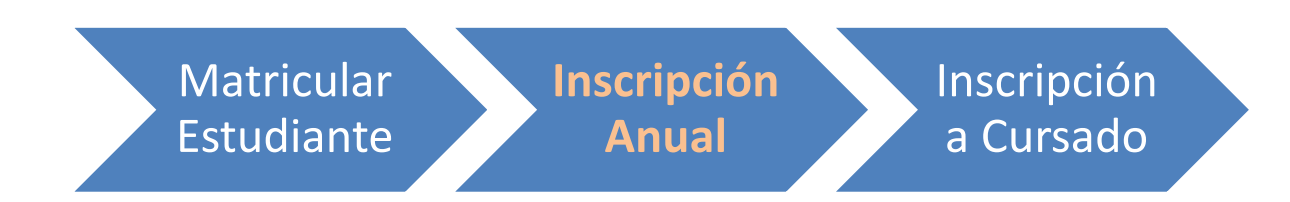

Es posible realizar la Inscripción Anual si el Estudiante fue Matriculado previamente en el Sistema Gestión a través de la acción "Matricular Estudiante".

La Inscripción Anual consiste en registrar la Matrícula del Estudiante en el Ciclo Lectivo actual. Por ese motivo este procedimiento se debe realizar en cada Ciclo Lectivo.

Luego de realizar la Inscripción Anual del Estudiante, será posible Inscribir al Estudiante en las Unidades Curriculares que cursará en el Ciclo Lectivo actual.

#### 1. Acceso

La Inscripción Anual puede ser efectuada por el Directivo de la Escuela o el Personal Autorizado por él.

Para realizar la autorización puede consultar los instructivos en formato video o PDF que se encuentran alojados en <u>http://www.cba.gov.ar/gestion-Estudiantes/</u> en la opción "**Gestionar Personal Autorizado**".

En la Página de Inicio, se encuentra el acceso a la Acción "Inscripción Anual".

| PRE-MATRICULAR      | MATRICULAR | Inscripción | INSCRIPCIÓN A |
|---------------------|------------|-------------|---------------|
| ESTUDIANTE          | ESTUDIANTE | Anual       | CURSADO       |
| GESTIONAR EGRESADOS |            |             |               |

### 2. Procedimiento para la Inscripción Anual

El procedimiento consta de varias partes.

En la **Parte 1** seleccionar la Carrera en la cual desea realizar la Inscripción Anual:

| Ciclo lectivo: 2018                                            |                   |                                                                   |             |
|----------------------------------------------------------------|-------------------|-------------------------------------------------------------------|-------------|
| Mostrar 10 🔻 entradas                                          |                   | Buscar:                                                           |             |
| Carrera<br>≎                                                   | Código Plan<br>\$ | Nombre Plan Estudio                                               | Seleccionar |
| TS EN GESTIÓN Y ADMINISTRACIÓN DE LAS ORGANIZACIONES ( 681/12) | 687198262         | TS EN GESTIÓN Y ADMINISTRACIÓN DE LAS ORGANIZACIONES (<br>681/12) |             |
| TS EN GESTIÓN Y MANTENIMIENTO INDUSTRIAL (73/15)               | 687198829         | TS EN GESTIÓN Y MANTENIMIENTO INDUSTRIAL (73/15)                  |             |
| PROFESORADO DE EDUCACIÓN INICIAL                               | 687197716         | PROFESORADO DE EDUCACIÓN INICIAL                                  |             |
| PROFESORADO DE EDUCACIÓN PRIMARIA                              | 687197717         | PROFESORADO DE EDUCACIÓN PRIMARIA                                 |             |
| CAPACITACIÓN PARA GRADUADOS NO DOCENTES                        | 687197802         | CAPACITACIÓN PARA GRADUADOS NO DOCENTES                           |             |

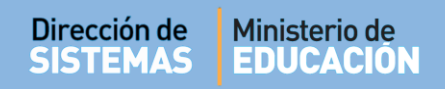

En el **Paso 2**: Inscripción Anual, es posible buscar un Estudiante en particular, a través de su Número de Documento o Apellido.

| 🛉 Inscripción A         | AnualPaso 2: Inscripción Anual |
|-------------------------|--------------------------------|
| Ciclo lectivo:          | 2018                           |
| Número documento:       | Ej: 46589617                   |
| Apellido:               | Ej: Brandan                    |
| <b>Q</b> Buscar persona |                                |

También se puede buscar por Carrera un listado completo de Estudiantes Matriculados directamente seleccionando Q Buscar persona.

A continuación se muestran dos secciones, la primera lista a los Estudiantes Matriculados Sin Inscripción Anual Vigente y la segunda, a los Estudiantes Matriculados Con Inscripción Anual Vigente.

Si se quiere registrar la Inscripción Anual de los Estudiantes incluidos en el primer listado, seleccionar el ícono 🤨 que se encuentra en la columna Acciones.

| ISTADO DE LST   | JDIANTES  | MATRICULADOS SIN | Inscripción Anua  | l Vigente-  |             |                |                    |
|-----------------|-----------|------------------|-------------------|-------------|-------------|----------------|--------------------|
|                 |           |                  |                   |             |             |                | 🔒 Imprimir Listado |
| Mostrar 10 🔻    | entradas  |                  |                   |             |             | Buscar:        |                    |
| Nro documento   | Sexo      | Apellido         | Nombr<br>\$       | e           | Estado<br>≎ | Fecha          | Acciones           |
| 3333333         | F         | FLORES           | LOLA              |             | ACTIVO      | 06/10/20       | 018 📀              |
| 444444          | F         | VALDEZ           | AGUST             | INA         | PROVISORIA  | 06/10/20       | 018 📀              |
| 87654321        | М         | GOMA             | RAMON             | I.          | PROVISORIA  | 06/10/20       | 018 📀              |
| 12121212        | F         | PEREZ            | ANDRE             | A           | PROVISORIA  | 06/10/20       | 018 📀              |
| Mostrando 1 a 4 | de 4 entr | adas             |                   |             |             | Primero Previo | 1 Próximo Último   |
|                 |           |                  |                   | _           |             |                |                    |
| istado de Estu  | JDIANTES  | MATRICULADOS CON | I INSCRIPCIÓN ANU | AL VIGENTE- |             |                |                    |
| Mostrar 10 🔻    | entradas  |                  |                   |             |             | Buscar:        |                    |
|                 |           | Court            | Apellido          | Nombre      | Estado      | Fecha          | Acciones           |
| iro documento   |           | 2010             |                   |             |             |                |                    |

Secretaría de Gestión Administrativa Dirección de Sistemas (+54) (0351) 4462400 int. 3010/3011 Santa Rosa 751- 3er Piso Córdoba Capital - República Argentina.

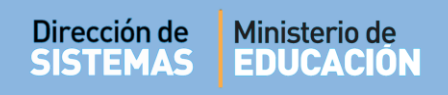

Una vez seleccionado el Estudiante, el Sistema muestra el siguiente cartel:

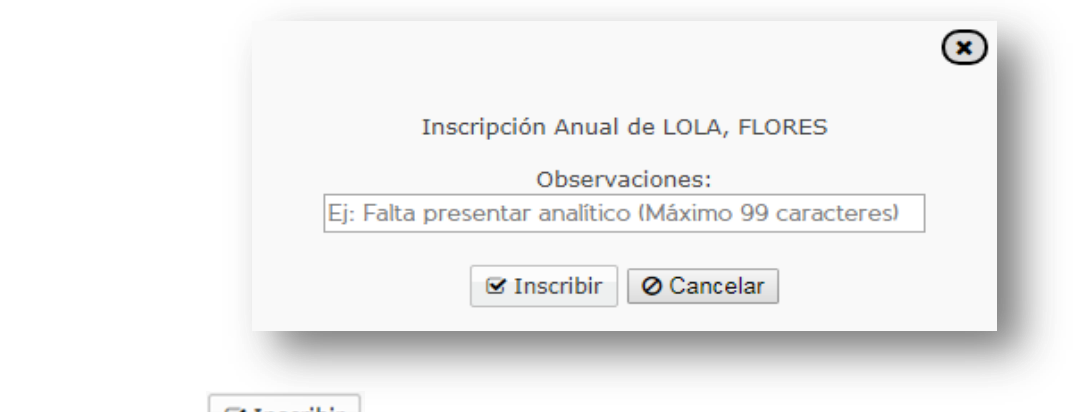

Al hacer clic en eregistra la Inscripción Anual del Estudiante.

| Alerta!                                    | ×  |
|--------------------------------------------|----|
| La Inscripción Anual se realizó con éxito. |    |
|                                            |    |
|                                            | ок |
|                                            |    |

El mismo pasa al listado de Estudiantes Matriculados con Inscripción Anual Vigente.

|                                                                 |                                                   |                                      |                            |              | - <del>0</del> 1                        | Imprimir Listado                                 |
|-----------------------------------------------------------------|---------------------------------------------------|--------------------------------------|----------------------------|--------------|-----------------------------------------|--------------------------------------------------|
| lostrar 10 🔻                                                    | entradas                                          |                                      |                            |              | Buscar:                                 |                                                  |
| ro documento                                                    | Sexo                                              | Apellido                             | Nombre                     | Estado       | Fecha                                   | Acciones                                         |
| >                                                               | Ŷ                                                 | Ŷ                                    | \$                         | \$           | Ŷ                                       | \$                                               |
| 44444                                                           | F                                                 | VALDEZ                               | AGUSTINA                   | PROVISORIA   | 06/10/2018                              | •                                                |
| 7654321                                                         | М                                                 | GOMA                                 | RAMON                      | PROVISORIA   | 06/10/2018                              | 0                                                |
| 2121212                                                         | F                                                 | PEREZ                                | ANDREA                     | PROVISORIA   | 06/10/2018                              | 0                                                |
| lostrando 1 a 3                                                 | 3 de 3 entr                                       | adas                                 |                            | 1            | Primero Previo 1 Pr                     | óximo Último                                     |
| lostrando 1 a 3<br>STADO DE EST                                 | 3 de 3 entra                                      | adas<br>Matriculados Con             | Inscripción Anual Vigente— |              | Primero Previo 1 Pr                     | óximo Último                                     |
| Iostrando 1 a 3<br>STADO DE EST<br>Iostrar 10 🔻                 | 3 de 3 entra<br>UDIANTES<br>entradas              | adas<br>Matriculados Con             | Inscripción Anual Vigente  |              | Primero Previo 1 Pr                     | óximo Último                                     |
| Iostrando 1 a 3<br>STADO DE EST<br>Iostrar 10 v<br>ro documento | 3 de 3 entr<br>UDIANTES<br>entradas<br>Sexo       | adas<br>MATRICULADOS CON<br>Apellido | INSCRIPCIÓN ANUAL VIGENTE  | Estado       | Primero Previo 1 Pr<br>Buscar:<br>Fecha | óximo Último<br>Imprimir Listado                 |
| Iostrando 1 a 3<br>STADO DE EST<br>Iostrar 10 •                 | 3 de 3 entra<br>UDIANTES<br>entradas<br>Sexo<br>¢ | Adas<br>MATRICULADOS CON<br>Apellido | INSCRIPCIÓN ANUAL VIGENTE  | Estado<br>\$ | Primero Previo 1 Pr                     | óximo Útimo<br>Imprimir Listado<br>Acciones<br>≎ |

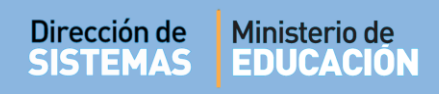

### 3. Anular Inscripción Anual

El Sistema permite Anular una Inscripción Anual mediante en ícono 🗙 la columna Acciones.

| ostrar 10 🔻 en | ntradas |              |                 |                 | Buscar:          |          |  |
|----------------|---------|--------------|-----------------|-----------------|------------------|----------|--|
| o documento    | Sexo    | Apellido     | Nombre          | Estado          | Fecha            | Acciones |  |
| 5              | 0       |              |                 | 0               | 0                | \$<br>   |  |
| 624304         | ¢<br>М  | \$<br>VARELA | SANTIAGO MARTIN | ¢<br>PROVISORIA | \$<br>12/04/2017 | ۵<br>×   |  |

El sistema muestra el siguiente mensaje de confirmación en el cual se puede ingresar el Motivo de la Anulación.

| ¿Desea realmente anular la inscrinción anual? |  |
|-----------------------------------------------|--|
|                                               |  |
| Motivo Anulación:                             |  |
| Ej: Por abandono (Máximo 99 caracteres)       |  |
|                                               |  |
| ★ Anular Ø Cancelar                           |  |
|                                               |  |

Al seleccionar Anular, el Sistema confirma la anulación de la Inscripción Anual.

#### Imprimir Listado 4.

Es posible descargar e imprimir un Listado de Estudiantes Con o Sin Inscripción Anual Vigente por separado.

| STADO DE EST                                                                       | UDIANTES                                             | MATRICULADOS SIN I                                  | NSCRIPCIÓN ANUAI VIGENTE            |                       |                                     |                                                              |
|------------------------------------------------------------------------------------|------------------------------------------------------|-----------------------------------------------------|-------------------------------------|-----------------------|-------------------------------------|--------------------------------------------------------------|
|                                                                                    |                                                      |                                                     |                                     |                       | Ð                                   | Imprimir Listado                                             |
| Mostrar 10 🔻                                                                       | entradas                                             |                                                     |                                     |                       | Buscar:                             |                                                              |
| Nro documento                                                                      | Sexo                                                 | Apellido                                            | Nombre                              | Estado                | Fecha                               | Acciones                                                     |
| 87654321                                                                           | M                                                    | GOMA                                                | RAMON                               | PROVISORIA            | 06/10/2018                          | •                                                            |
| 12121212                                                                           | F                                                    | PEREZ                                               | ANDREA                              | DPOVISOP14            | 0.5 (1.0 /0.0 1.0                   |                                                              |
| Mostrando 1 a :                                                                    | 2 de 2 entra                                         | ıdas                                                |                                     | PROVISORIA            | 06/10/2018<br>Primero Previo 1 Pr   | ởximo Último                                                 |
| Mostrando 1 a :                                                                    | 2 de 2 entra                                         | adas<br>Matriculados Con                            | INSCRIPCIÓN ANUAL VIGENTE           |                       | 06/10/2018<br>Primero Previo 1 Pr   | o<br>róximo Último<br>Imprimir Listado                       |
| Mostrando 1 a :<br>ISTADO DE EST<br>Mostrar 10 •                                   | 2 de 2 entra<br>UDIANTES<br>entradas                 | adas<br>Matriculados Con                            | INSCRIPCIÓN ANUAL VIGENTE           |                       | Buscar:                             | Cróximo Último                                               |
| Mostrando 1 a :<br>ISTADO DE EST<br>Mostrar 10 •<br>Nro documento<br>$\Diamond$    | 2 de 2 entra<br>UDIANTES<br>entradas<br>Sexo<br>\$   | adas<br>MATRICULADOS CON<br>Apellido<br>≎           | INSCRIPCIÓN ANUAL VIGENTE<br>Nombre | Estado<br>\$          | Buscar:                             | Cróximo Último<br>Imprimir Listado<br>Acciones<br>≎          |
| Mostrando 1 a 3<br>ISTADO DE EST<br>Mostrar 10 ▼<br>Nro documento<br>¢<br>33333333 | 2 de 2 entra<br>UDIANTES<br>entradas<br>\$exo<br>\$F | adas<br>MATRICULADOS CON<br>Apellido<br>¢<br>FLORES | INSCRIPCIÓN ANUAL VIGENTE<br>Nombre | Estado<br>¢<br>ACTIVO | Buscar:<br>Fecha<br>¢<br>06/10/2018 | ♥<br>róximo Último<br>Imprimir Listado<br>Acciones<br>¢<br>¥ |

Al seleccionar

🔒 Imprimir Listado

, se genera un archivo en formato .PDF (no editable) para ser descargado en su Equipo (PC de escritorio, Notebook, etc.).

| Guardar como       |                                           | ×                            |                                 |
|--------------------|-------------------------------------------|------------------------------|---------------------------------|
| 😋 🔍 🛡 🚺 ד Mariel   | a Palestrini 🔸 Descargas 🕨 🔹 😽            | Buscar Descargas 👂           |                                 |
| Organizar 🔻 Nueva  | a carpeta                                 | = • 0                        |                                 |
| 4 🔆 Favoritos      | Nombre                                    | Fecha de modifica Tipo       | <u> </u>                        |
| 🐌 Descargas        | 🔁 modulo3_eventos                         | 21/12/2016 01:17 Adobe A     |                                 |
| 🥅 Escritorio       | organizacion_curso_eventos                | 21/12/2016 01:16 Adobe A     |                                 |
| 📃 Sitios recientes | 🔁 bienvenida                              | 21/12/2016 01:16 Adobe A     |                                 |
|                    | modulo_1_eventos                          | 21/12/2016 01:03 Adobe A     |                                 |
| 4 詞 Bibliotecas    | 12 02                                     | 18/10/2016 11:54 a Adobe A   |                                 |
| Documentos         | 🔁 Sugerencias                             | 04/10/2016 01:03 Adobe A     |                                 |
| 🛛 🔚 Imágenes       | 🔁 REGLAS DE NETIQUETTE                    | 22/09/2016 10:36 a Adobe A   |                                 |
| 🛛 🎝 Música         | 🔁 Escuelas TIC_OGI_material para docentes | 17/08/2016 10:47 a Adobe A 🔻 | -                               |
| Vídeos             | • • III                                   | •                            | 🚽 📥 🚺 listado estudiante indf 🖉 |
| Nombre: Co         | onsultaEstudiantes201702141342069593      | •                            |                                 |
| Tipo: Ad           | obe Acrobat Document                      | *                            |                                 |
|                    |                                           |                              |                                 |
| Ocultar carpetas   | (                                         | Guardar Cancelar             |                                 |

Secretaría de Gestión Administrativa Dirección de Sistemas (+54) (0351) 4462400 int. 3010/3011 Santa Rosa 751- 3er Piso Córdoba Capital - República Argentina.

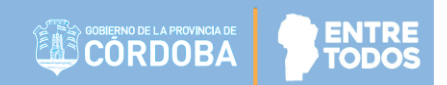

#### Una vez descargado, al abrir el archivo se muestra el Listado de Estudiantes matriculados.

|                                      | CÓ                       | <b>RDOBA</b>            |                                                                                        |                                 |                     |
|--------------------------------------|--------------------------|-------------------------|----------------------------------------------------------------------------------------|---------------------------------|---------------------|
|                                      | STITUTO SI               | JPERIOR MARÍA JUSTA MOY | ANO DE EZPELETA                                                                        |                                 |                     |
| RRERA: PR                            | OFESORAL                 | O DE EDUCACIÓN INICIAL  |                                                                                        |                                 |                     |
| N DE ESTU                            | IDIO: 68719              | 7716 - PROFESORADO DE E | DUCACIÓN INICIAL                                                                       |                                 |                     |
|                                      |                          |                         |                                                                                        |                                 |                     |
|                                      |                          |                         | FILTROS                                                                                |                                 |                     |
| lo Lectivo: 2                        | 2018                     | Número Documento:       | FILTROS<br>Apellido:                                                                   |                                 |                     |
| lo Lectivo: 2                        | 2018<br>LIS              | Número Documento:       | FILTROS<br>Apellido:<br>MATRICULADOS CON INSCRIPC                                      | ION ANUAL VIGENTE               |                     |
| lo Lectivo: 2                        | 2018<br>LIS              | Número Documento:       | FILTROS<br>Apellido:<br>MATRICULADOS CON INSCRIPC<br>Apellido, Nombres                 | ION ANUAL VIGENTE               | Fecha               |
| lo Lectivo: 2<br>Nro Doc<br>33333333 | 2018<br>LIS<br>Sexo<br>F | Número Documento:       | FILTROS<br>Apellido:<br>MATRICULADOS CON INSCRIPC<br>Apellido, Nombres<br>FLORES, LOLA | ION ANUAL VIGENTE Estado ACTIVO | Fecha<br>06/10/2018 |

El mismo se puede imprimir mediante la opción de impresora que ofrece un archivo PDF:

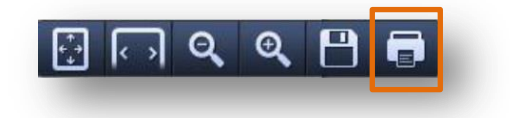

### **FIN DEL TUTORIAL**